## How to delete imported data?

help.fracttal.com/hc/en-us/articles/24909912562317-How-to-delete-imported-data

To delete the data that has been imported, you simply need to access the module where the import was made and open the additional options menu.

| ≡ <sup>A</sup> E | ssets<br>quipment  |                | Q Search                        | • @ Ø JC -     |                        |  |  |  |
|------------------|--------------------|----------------|---------------------------------|----------------|------------------------|--|--|--|
| 6                | 🔊 Equipment 🗸      | 1              |                                 | j = \$ :       |                        |  |  |  |
|                  | Elist og Treemap   |                |                                 |                |                        |  |  |  |
| $\bigcirc$       | Enabled            | Out of Service | Description                     | Code<br>⊐      | NOMBRE                 |  |  |  |
| $\bigcirc$       | Yes                | No             | { 00001-2 } FA mantenimiento J  | 00001-2        | FA mantenimiento J     |  |  |  |
| $\bigcirc$       | No                 | No             | { 05 } BEBEDOURO - JOÃO LUCAS   | 05             | BEBEDOURO - JOÃO LUCAS |  |  |  |
| $\bigcirc$       | Yes                | No             | { 100201 } Radio                | 100201         | Radio                  |  |  |  |
| $\bigcirc$       | Yes                | No             | { 100248 } Radio                | 100248         | Radio                  |  |  |  |
| $\bigcirc$       | Yes                | No             | { 100251 } Radio                | 100251         | Radio                  |  |  |  |
| Ο                | Yes                | No             | { 100255 } Radio                | 100255         | Radio                  |  |  |  |
| $\bigcirc$       | Yes                | No             | { 100256 } Radio                | 100256         | Radio                  |  |  |  |
| $\bigcirc$       | Yes                | No             | { 100258 } Radio                | 100258         | Radio                  |  |  |  |
| $\bigcirc$       | Yes                | No             | { 10 } brasil 10                | 10             | brasil 10              |  |  |  |
| $\bigcirc$       | Yes                | No             | { 11101119015021 } PLC GEOFENCE | 11101119015021 | PLC GEOFENCE           |  |  |  |
| Sho              | Showing 50 of 5954 |                |                                 |                |                        |  |  |  |

Next, you must click on "delete imported data" so that the system requests the import code that was generated at the time of the import (this code was sent via email to the user who performed the import), in order to validate the deletion process and proceed with the data removal.

| Equipment  |                               |                |                                 | Q Search                                       |           | 🖉 🛠 🖵 ~              |
|------------|-------------------------------|----------------|---------------------------------|------------------------------------------------|-----------|----------------------|
|            | ➢ Equipment ✓ ☐ List ○ ☐ Tree | map            |                                 | <ul> <li>Open PDF</li> <li>↔ Export</li> </ul> |           |                      |
| $\bigcirc$ | Enabled                       | Out of Service | Description                     | Code                                           |           | り Bulk export data   |
| $\bigcirc$ | Yes                           | No             | { 00001-2 } FA mantenimiento J  | 00001-2                                        | FA mar 🔞  | ළ Print QR           |
| $\bigcirc$ | No                            | No             | { 05 } BEBEDOURO - JOÃO LUCAS   | 05                                             | BEBED C   | b Import             |
| $\bigcirc$ | Yes                           | No             | { 100201 } Radio                | 100201                                         | Radio     | Delete Imported Data |
| $\bigcirc$ | Yes                           | No             | { 100248 } Radio                | 100248                                         | Radio     | Fields Configuration |
| $\bigcirc$ | Yes                           | No             | { 100251 } Radio                | 100251                                         | Radio     | Clone Asset          |
| $\bigcirc$ | Yes                           | No             | { 100255 } Radio                | 100255                                         | Radio     |                      |
| $\bigcirc$ | Yes                           | No             | { 100256 } Radio                | 100256                                         | Radio     |                      |
| $\bigcirc$ | Yes                           | No             | { 100258 } Radio                | 100258                                         | Radio     |                      |
| $\bigcirc$ | Yes                           | No             | { 10 } brasil 10                | 10                                             | brasil 10 |                      |
| $\bigcirc$ | Yes                           | No             | { 11101119015021 } PLC GEOFENCE | 11101119015021                                 | PLC GEOFE | INCE                 |
| She        | owing 50 of 5954              |                |                                 |                                                |           | +                    |

**Note:** The code will only be valid if, after the import, no edits or deletions have been made to the imported assets.

| ≡ <sup>A</sup> E       | ssets<br>quipment |                |                                 | Q Search       | • • • • • • • •        |  |  |
|------------------------|-------------------|----------------|---------------------------------|----------------|------------------------|--|--|
| -                      | (1) Selected      |                | 8 ₺ :                           |                |                        |  |  |
| j<br>j ∐ist ©g Treemap |                   |                |                                 |                |                        |  |  |
|                        | Enabled           | Out of Service | Description                     | Code           | NOMBRE                 |  |  |
|                        | Yes               | No             | { 00001-2 } FA mantenimiento J  | 00001-2        | FA mantenimiento J     |  |  |
| 0                      | No                | No             | Delete Imported Data            |                | BEBEDOURO - JOÃO LUCAS |  |  |
| 0                      | Yes               | No             | Enter Code                      |                | Radio                  |  |  |
| 0                      | Yes               | No             |                                 |                | Radio                  |  |  |
| $\bigcirc$             | Yes               | No             |                                 | Remove         | Radio                  |  |  |
| $\bigcirc$             | Yes               | No             | { 100255 } Radio                | 100255         | Radio                  |  |  |
| $\bigcirc$             | Yes               | No             | { 100256 } Radio                | 100256         | Radio                  |  |  |
| $\bigcirc$             | Yes               | No             | { 100258 } Radio                | 100258         | Radio                  |  |  |
| $\bigcirc$             | Yes               | No             | ( 10 ) brasil 10                | 10             | brasil 10              |  |  |
| 0                      | Yes               | No             | { 11101119015021 } PLC GEOFENCE | 11101119015021 | PLC GEOFENCE           |  |  |
|                        | owing 50 of 5954  |                |                                 |                |                        |  |  |

- <u>help2.fracttal.com-Como eliminar dados importados (1).pdf</u>
   2 MB <u>Download</u>
- <u>help2.fracttal.com-Como eliminar dados importados.pdf</u>

   2 MB <u>Download</u>

- <u>help2.fracttal.com-How to delete imported data.pdf</u>

   2 MB <u>Download</u>
- <u>help2.fracttal.com-Cómo eliminar datos importados.pdf</u>

   2 MB <u>Download</u>
- <u>help2.fracttal.com-Comment supprimer des données importées.pdf</u>

   2 MB <u>Download</u>